## FACULTY – VIEWING ADDITIONAL FILES ADDED TO FEB – TK20

- 1. Log in to Tk20
- 2. Click "FIELD EXPERIENCE" from the left menu

| Tk20" by Watermark- | K20' ty Watermark* O Rowand University<br>usual or macross |                                                                    |                     | 🗬 🌾 🧘 ні, Name            |  |
|---------------------|------------------------------------------------------------|--------------------------------------------------------------------|---------------------|---------------------------|--|
| =                   |                                                            |                                                                    |                     | Help Desk Request Support |  |
| HOME                |                                                            |                                                                    |                     |                           |  |
| MESSAGES            | >                                                          |                                                                    |                     |                           |  |
| TASKS               | *                                                          |                                                                    |                     |                           |  |
| DOCUMENT ROOM       | >                                                          | Name                                                               | From                | Received                  |  |
| REPORTS             |                                                            | edTPA Portfolio Resubmitted                                        | Tk20, Tk20          | 04/05/2018                |  |
| COURSES             | >                                                          | edTPA Portfolio Resubmitted                                        | Tk20, Tk20          | 04/05/2018                |  |
| FACULTY QUALIFICATI | ons >                                                      | Assignment Deleted: GE-Assessment 4-Clinical Practice              | Administrator, Tk20 | 12/13/2016                |  |
| FIELD EXPERIENCE    | <u>}</u>                                                   | Portfolio Deleted: Spring 2016-edTPA-EE                            | Administrator, Tk20 | 02/17/2016                |  |
|                     |                                                            | Spring 2016 Clinical Practice Binders                              | Practice, Clinical  | 02/02/2016                |  |
|                     |                                                            | Reminder: Please Complete [Spring 2016 Adjunct Orientation]        | Administrator, Tk20 | 01/25/2016                |  |
|                     |                                                            | Reminder: Please Complete [EdD Dissertation Committee Orientation] | Administrator, Tk20 | 12/11/2015                |  |

3. Click the hyperlinked name of the Rowan Clinical Intern to open the Field Experience Binder (F.E.B.)

| Tk20 by Watermark-     | mUniversity | ,                                   |                                                     |                      |                               | • *                               | 👤 HI, Name      |
|------------------------|-------------|-------------------------------------|-----------------------------------------------------|----------------------|-------------------------------|-----------------------------------|-----------------|
|                        | =           | Field Experience > Field Experience | e > Assessments                                     |                      |                               | Help Desi                         | Request Support |
| HOME                   | <i>`</i>    | ACCECCMENITC                        |                                                     |                      |                               |                                   |                 |
| REPORTS                |             | ASSESSIMENTS                        |                                                     |                      |                               |                                   |                 |
| COURSES                | >           | Current Field Experience            | Assessments Previous I                              | ield Experience Asse | essments                      |                                   |                 |
| FACULTY QUALIFICATIONS | >           | Student 🔺                           | Name $\bigtriangledown$                             | Term $\triangledown$ | Course Number $\triangledown$ | Section Title $\triangledown$     | Instructor      |
| FIELD EXPERIENCE       | ~           | Y Intern Name                       | TOSD Grad Endorsement -                             | Spring 2020          | SPED 08520                    | CLIN PRAC STUDNTS                 |                 |
| FIELD EXPERIENCE       | ~           |                                     | 1050 08520 - Spring 2020                            |                      |                               | DISABILITIES                      |                 |
| Assessments            |             | Intern Name                         | 5D Grad Endorsement -<br>08520 - Spring 2020        | Spring 2020          | SPED 08520                    | CLIN PRAC STUDNTS<br>DISABILITIES |                 |
| PORTFOLIOS             | >           | Intern Name                         | orad Endorsement -<br>FED 08520 - Spring 2020       | Spring 2020          | SPED 08520                    | CLIN PRAC STUDNTS<br>DISABILITIES |                 |
|                        |             | Intern Name                         | TOSD Grad Endorsement -<br>SPED 08520 - Spring 2020 | Spring 2020          | SPED 08520                    | CLIN PRAC STUDNTS<br>DISABILITIES |                 |
|                        |             | Intern Name                         | TOSD Grad Endorsement -<br>SPED 08520 - Spring 2020 | Spring 2020          | SPED 08520                    | CLIN PRAC STUDNTS<br>DISABILITIES |                 |
|                        |             | Intern Name                         | TOSD Grad Endorsement -<br>SPED 08520 - Spring 2020 | Spring 2020          | SPED 08520                    | CLIN PRAC STUDNTS<br>DISABILITIES |                 |
|                        |             | Intern Name                         | TOSD Grad Endorsement -                             | Spring 2020          | SPED 08520                    | CLIN PRAC STUDNTS                 |                 |

- 4. Once opened, you will have a split screen that provides access to the "**Student's View**" (right side) and the "**Faculty View**" (left side)
- 5. Select the tab "Additional Files" on the Student's View of the F.E.B.

|                                                                                                  |                                                                                                    | Submit C                                                                                     |
|--------------------------------------------------------------------------------------------------|----------------------------------------------------------------------------------------------------|----------------------------------------------------------------------------------------------|
| OSD Grad Endorsement - SPED 08520 - Spring 2020     Memorandum of Agreement     Additional Files | Student Intern Name<br>Reminder: Do not complete assessments using multiple brow<br>button to navigate as these actions may cause data inconsist<br>navigate the system with only one browser window. | Print-Friendly V<br>ser windows or tabs or the browser b<br>encies. Complete assessments and |
| Itle:<br>OSD Grad Endorsement - SPED 08520 - Spring 2020                                         | Field Experience Forms Due Date(s) Feedb                                                                                                    | ack                                                                                          |
| lescription:                                                                                     | FIELD EXPERIENCE FORMS                                                                                                    |                                                                                              |
|                                                                                                  | Field Experience Form Description                                                                                                    | Last Update                                                                                  |
| 4/30/2020 01:00 PM                                                                               | Assessment 4-Clinical Practice-GE-<br>SPED 08520-Rubric                                                                                                    | 03/11/2020 04:30 PM                                                                          |
| iubmission Option(s):                                                                            | TOSD Grad Endorsement Observation                                                                                                    | 02/23/2020 01:22 PM                                                                          |
| Student's View                                                                                   | Faculty's                                                                                                    | View                                                                                         |
|                                                                                                  | TOSD Memorandum of Agreement                                                                                                    | 02/23/2020 01:12 PM                                                                          |
|                                                                                                  | COOPERATING TEACHER'S FORMS Cooperating Teacher:                                                                                                    |                                                                                              |

## FACULTY – VIEWING ADDITIONAL FILES ADDED TO FEB – TK20

6. Click on the hyperlinked title listed on the tab

| Student:                         | <ul> <li>Print-Friendly View<br/>ndum of Agreement</li> </ul> | Memorano | Spring 2020 | ment - SPED 08520 - Spr           | Grad Endore | TOSD G |
|----------------------------------|---------------------------------------------------------------|----------|-------------|-----------------------------------|-------------|--------|
| Reminde<br>button to<br>navigate |                                                               |          |             | dditional Files                   | windge      | Acknow |
| Field                            | Standard                                                      | 2        | т           | Status                            |             | Name   |
| FIELD E                          |                                                               |          | 5/2020 F    | Submitted on 03/15/20<br>06:23 PM |             | File 1 |
| Fie                              |                                                               |          |             |                                   |             |        |
| Ass                              |                                                               |          |             |                                   |             |        |
| TO:<br>#1                        |                                                               |          |             |                                   |             |        |

- Note: if there is not a file hyperlinked please confirm with the Clinical Intern the file has been uploaded in Tk20
- 7. Towards the bottom of the "Student's View" you will see the uploaded file

| knowledgment           | Additional Files                                     |
|------------------------|------------------------------------------------------|
| K                      |                                                      |
| Grad Endorsement -     | SPED 08520 - Spring 2020 — Additional Files — File 1 |
|                        | Basic                                                |
| INFORMATION            |                                                      |
| ,                      |                                                      |
|                        |                                                      |
| ption:                 |                                                      |
| weekly log of clinical | practice hours.                                      |
|                        |                                                      |
|                        |                                                      |
|                        |                                                      |
| en nocuments:          |                                                      |

Most files will have both "View and Annotate" and "Download" options
 <u>View and Annotate</u>: the content of the uploaded file is visible in Tk20
 <u>Download</u>: to view the details of the uploaded file you must download the file